# 40W 2CH Zigbee NFC Enabled LED Driver(Constant Current)

<sup>⊘</sup> zigbee 🚱 张 🤇 € 🐇 💩 EL SELV 介 🤍 🤍 🛛 💆

# Important: Read All Instructions Prior to Installation

# **Function introduction**

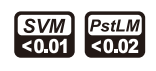

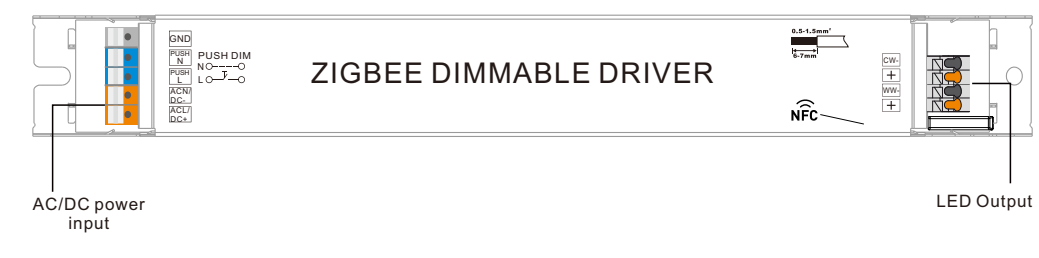

# **Product Data**

|         | LED Channel                  | 2                                                                          |  |  |  |  |  |
|---------|------------------------------|----------------------------------------------------------------------------|--|--|--|--|--|
|         | DC Voltage                   | 10-54V, Max.60V                                                            |  |  |  |  |  |
|         | Current                      | 500-1050mA via NFC setting; Min.current gear lower to 0.1mA,Default 1050mA |  |  |  |  |  |
| Output  | Current Accuracy             | ±3%( ±1%@Certain full load) @ full load                                    |  |  |  |  |  |
|         | Rated Power                  | Max. 40W                                                                   |  |  |  |  |  |
|         | Voltage Range                | 220-240VAC/ 176-280VDC                                                     |  |  |  |  |  |
|         | Frequency Range              | 0/50/60Hz                                                                  |  |  |  |  |  |
|         | Power Factor (Typ.)          | > 0.97 @ 230VAC Full load*                                                 |  |  |  |  |  |
|         | Total Harmonic<br>Distortion | THD ≤ 13% (@ full load / 230VAC)*                                          |  |  |  |  |  |
|         | Efficiency (Typ.)            | > 85% @ 230VAC full load*                                                  |  |  |  |  |  |
| Input   | AC Current (Typ.)            | 0.22A Max.                                                                 |  |  |  |  |  |
|         | Inrush Current (Typ.)        | Max. 5.62A at 230VAC; 60µs duration                                        |  |  |  |  |  |
|         | Leakage Current              | < 5mA /230VAC                                                              |  |  |  |  |  |
|         | Standby Power Consumption    | < 0.5W                                                                     |  |  |  |  |  |
|         | Anti Surge                   | L-N:2KV                                                                    |  |  |  |  |  |
|         | Dimming Interface            | Zigbee                                                                     |  |  |  |  |  |
|         | Dimming Range                | 0.01%-100%@ Max current                                                    |  |  |  |  |  |
| Control | Dimming Method               | Amplitude/CCR dimming                                                      |  |  |  |  |  |
|         | Dimming Curve                | Linear/ Logarithmic optional                                               |  |  |  |  |  |

| Short Circuit               | Yes, recovers automatically after fault condition is removed                                                                                                    |  |  |  |  |  |  |
|-----------------------------|----------------------------------------------------------------------------------------------------|--|--|--|--|--|--|
| Over Current                | Yes, recovers automatically after fault condition is removed                                                                                                    |  |  |  |  |  |  |
| Over Temperature            | Yes, recovers automatically after temperature drop                                                                                                    |  |  |  |  |  |  |
| Working Temp.               | -25℃ ~ +60℃                                                                                                    |  |  |  |  |  |  |
| Max. Case Temp.             | TC=90°C                                                                                                    |  |  |  |  |  |  |
| Working Humidity            | 10% ~ 95% RH non-condensing                                                                                                    |  |  |  |  |  |  |
| Storage Temp.<br>& Humidity | -40℃ ~ +80℃, 10% ~ 95% RH                                                                                                    |  |  |  |  |  |  |
| Safety Standards            | EN61347-1, EN61347-2-13, GB/T 19510.1-2023, GB/T 19510.213-2023                                                                                                    |  |  |  |  |  |  |
| Withstand Voltage           | I/P-O/P: 3.75KVAC                                                                                                    |  |  |  |  |  |  |
| Isolation Resistance        | I/P-O/P: 100M Ohms / 500VDC / 25°C / 70% RH                                                                                                    |  |  |  |  |  |  |
| EMC Emission                | EN55015, EN61000-3-2, EN61000-3-3, GB 17625.1-2022, GB/T 17743-2021                                                                                                    |  |  |  |  |  |  |
| EMC Immunity                | EN61547, EN61000-4-2,3,4,5,6,8,11                                                                                                    |  |  |  |  |  |  |
| MTBF                        | 191350H, MIL-HDBK-217F @ 230VAC full load<br>and 25°C ambient temperature                                                                                                    |  |  |  |  |  |  |
| Dimension                   | 245x30x21mm (L*W*H)                                                                                                    |  |  |  |  |  |  |
| Warranty                    | 5 Years                                                                                                    |  |  |  |  |  |  |
|                             | Short Circuit<br>Over Current<br>Over Temperature<br>Working Temp.<br>Max. Case Temp.<br>Working Humidity<br>Storage Temp.<br>& Humidity<br>Safety Standards<br>Withstand Voltage<br>Isolation Resistance<br>EMC Emission<br>EMC Immunity<br>MTBF<br>Dimension<br>Warranty |  |  |  |  |  |  |

\*: PF/THD/Eff shall be different per different testing setup and equipment.

• Dimmable LED driver, ZigBee device based on ZigBee 3.0 protocol

• Dimmable LED driver with linear metal housing. Max. output power 40W

• 500-1050mA current selectable via NFC program tool. Min.current gear lower to 0.1mA

• Dimming curve/Power on state/Soft start/Soft off via NFC program tool

• Class II power supply, isolated design

• High power factor and efficiency

• To switch and dim LED lighting luminaries, enable tunable white control

- Amplitude/CCR dimming, smooth and deep dimming
- ZigBee end device that supports Touchlink commissioning
- Can directly pair to a compatible ZigBee remote via Touchlink

• Supports zigbee green power and can bind max. 20 zigbee green power switches

Compatible with universal ZigBee gateway products

• IP20 rating, suitable for indoor LED lighting applications

5 years warranty

# Safety & Warnings

• DO NOT install with power applied to the device.

• DO NOT expose the device to moisture.

# Operation

### **Operation--Zigbee Network**

1.Do wiring according to connection diagram correctly.

2. This ZigBee device is a wireless receiver that communicates with a variety of ZigBee compatible systems. This receiver receives and is controlled by wireless radio signals from the compatible ZigBee system.

### 3. Zigbee Network Pairing through Coordinator or Hub (Added to a Zigbee Network)

**Step 1**: Remove the device from previous zigbee network if it has already been added to, otherwise pairing will fail.

**Step 2**: From your ZigBee Controller or hub interface, choose to add lighting device and enter Pairing mode as instructed by the controller.

**Step 3**: power on the device, it will be set into network pairing mode (connected light flashes twice slowly), the network pairing mode will last until the device is added to a zigbee network.

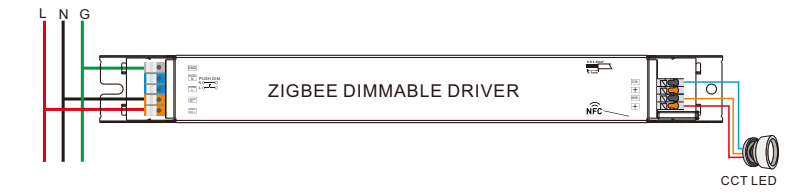

**Step 4**: Connected light will blink 5 times and then stay solid on, then the device will appear in your controller's menu and can be controlled through controller or hub interface.

#### 4. TouchLink to a Zigbee Remote

**Step 1: Method 1**: re-power on the device 4 times to start Touchlink commissioning immediately, 180S timeout, repeat the operation.

**Method 2**: If the device is already added to a network, it will be set into Touchlink commissioning immediately, 180S timeout. Once timeout, re-power on the device to set it into touchlink commissioning again.

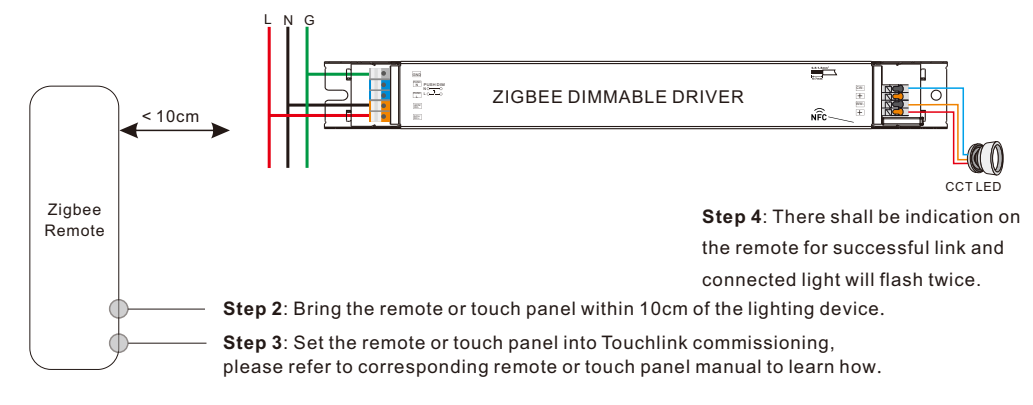

Note: 1) Directly TouchLink (both not added to a ZigBee network), each device can link with 1 remote. 2) TouchLink after both added to a ZigBee network, each device can link with max. 30 remotes.

3) To control by both gateway and remote, add remote and device to network first then TouchLink.4) After TouchLink, the device can be controlled by the linked remotes.

#### 5. Removed from a Zigbee Network through Coordinator or Hub Interface

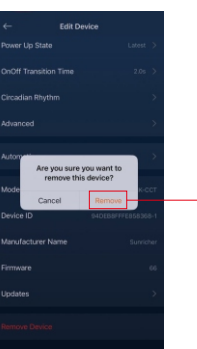

From your ZigBee controller or hub interface, choose to delete or reset the \_lighting device as instructed. The connected light blinks 3 times to indicate successful reset.

### 6. Factory Reset Manually

Step 1: Enable Pairing via NFC App or re-power on the device for 5 times continuously .

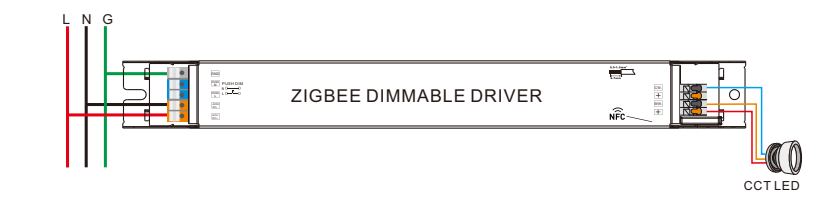

**Step 2**: Connected light will blink 3 times to indicate successful reset.

Note: 1) If the device is already at factory default setting, there is no indication when factory reset again . 2) All configuration parameters will be reset after the device is reset or removed from the network.

#### 7. Learning to a Zigbee Green Power Switch

Step 1: Re-power on the device 4 times to start Learning to GP switch mode (connected light flashes twice), 180 seconds timeout, repeat the operation.

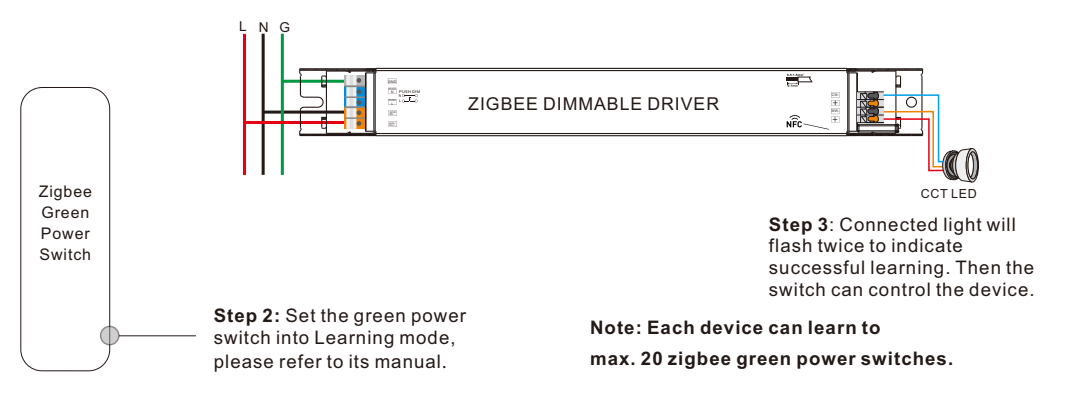

### 8. Delete Learning to a Zigbee Green Power Switch

**Step 1**: Re-power on the device 3 times to start delete Learning to GP switch mode (connected light flashes slowly), 180 seconds timeout, repeat the operation.

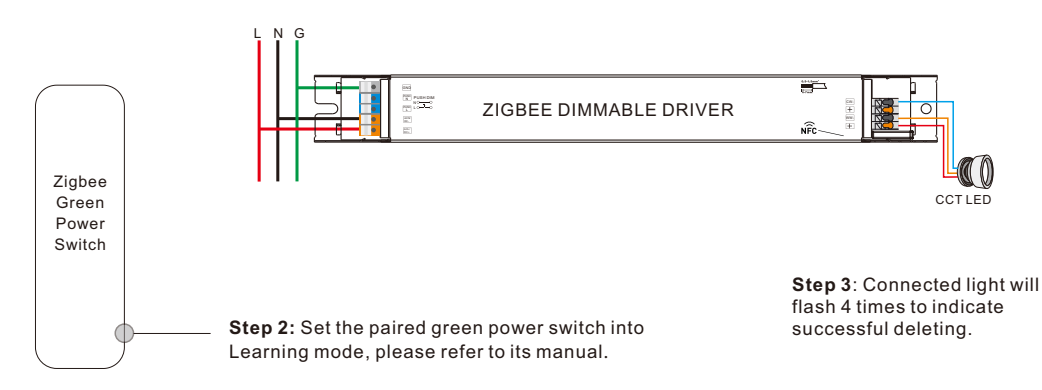

## 9. ZigBee Clusters the device supports are as follows:

### Input Clusters

 • 0x0000: Basic
 • 0x0003: Identify
 • 0x0004: Groups
 • 0x0005: Scenes
 • 0x0006: On/off

 • 0x0008: Level Control
 • 0x0300: Color Control
 • 0x0b05: Diagnostics

### **Output Clusters**

• 0x0019: OTA

## 10. OTA

The device supports firmware updating through OTA, and will acquire new firmware from zigbee controller or hub every 10 minutes automatically.

## Function setting Via "SR NFC TOOL"

| <                | 12W NFC CCT      | ්          |                        | Cancel     | Enable Pai     | ring Save |
|------------------|------------------|------------|------------------------|------------|----------------|-----------|
| Device Type      |                  | Zigbee CCT |                        | Enable Pa  | ring           |           |
| Product Id       | C                | x02000002  |                        | Ignore     |                | ~         |
| Options          |                  | >          |                        | Pjoin or a | id GP          |           |
| Target current   | 1                | 500.0mA >  |                        | Find & bir | d or delete GP |           |
| Dimming curve    |                  | Linear >   |                        |            |                |           |
| Power on state   |                  | Latest >   |                        |            |                |           |
| On off transitio | n time           | 0.1s >     | Enter Zigbee Functions |            |                |           |
| Enable Pairing   |                  | Ignore >   |                        |            |                |           |
| Minimum curre    | nt compensation  | 0.00 >     |                        |            |                |           |
|                  |                  |            |                        |            |                |           |
|                  |                  |            |                        |            |                |           |
| Se               | t All Attributes |            |                        | R          | ad             | Write     |

# 1) Enable Pairing

A. Enable the Zigbee NFC drivers enter the pairing mode and add it into the Zigbee network.

B. Factory reset. Enable the configured Zigbee NFC driver into configuring mode.

C. Besides, you can re-power the device 5 times to enable this section as well.

# 2) Ignore

A. Remember, once you need to write other parameters into the NFC driver, you should select this section, so as not to change the driver's state.

# 3) Pjoin or add GP

A. This section as known as "Enable Touchlink & GP mode".

B. Select this section and write it into the Zigbee NFC driver, the driver will enter Touchlink mode and GP Mode.

Note: You can both have Touchlink and GP functions as long as you matched with Touchlink function first.

C. Besides, you can re-power the device 4 times to enable this section as well.

## 4) Find & bind or delete GP

A. This section as known as "Enable Find&Bind / Delete GP ".

B. Select this section and write it into the Zigbee NFC driver, the driver will enter Find&Bind mode, and it will delete previous GP bonding .

C. Besides, you can re-power the device 3 times to enable this section as well.

With NFC Programming devices

#### Note

1) Do wiring according to the wiring diagram.

- 2) Recommend setting parameters without power-on devices .
- 2) Please make sure your mobile phone has NFC function and enable it.

#### Working with "SR NFC Tool" APP

Step 1: Download the APP (searching "SR NFC Tool" from App Store and Google Playstore). Then open the APP.

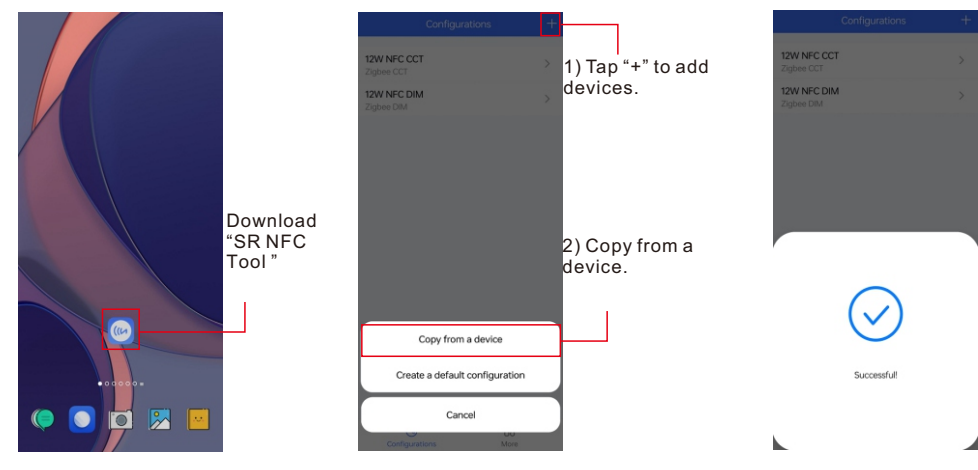

Note: 1. Please Make sure that you have enabled NFC function with your mobile phone/ tablet

- 2. Please Make sure that the "NFC position" is matched.
- 3. Please do not power on the device before setting.
- 4. If you can't download "SR NFC Tool". Please contact with us.

### Step 2: Add device, and name it as you wish.

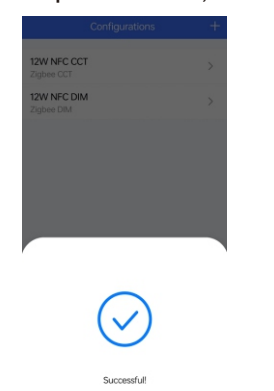

| Add config       | uration |
|------------------|---------|
| configuration na | ame     |
| Cancel           | Save    |

| 0              | 88   |
|----------------|------|
| Configurations | More |

12W NFC CCT

12W NFC DIM

Zigbee 12W Dim

#### Step 3: Unlock device, enter parameters configuring page.

| knick type     Zigbee DMA       oduct id     0x02000001       riget current     500.0mA       riget current     500.0mA       riget current     0.0s 5       riget current     0.0s 5       riget current     0.0s 5       riget current     0.0s 5       riget current     0.0s 5       riget current     0.0s 5       riget current     0.0s 5       riget current     0.0s 5       riget current     0.0s 5       riget current     <                                                                                                    |                      | Dim 🔒         | < .    | Zigbee 12W Dim     | ්         | <u> </u>  | < |                             |
|----------------------------------------------------------------------------------------------------|----------------------|---------------|--------|--------------------|-----------|-----------|---|-----------------------------|
| inig curve     Log gamma 18     Product id     0x02000001       t current     500.0mA     Options     >       inig curve     Log gamma 18     Target current     500.0mA >       r on state     On     Dimming curve     Log gamma 18       f transition time     0.0s     Power on state     On >       e Pairing     Enable     On off transition time     0.0s >       tume current compensation     -20.00%     Enable Pairing     Enable >       Minimum current compensation     0.00 >     Target current     0.00 >                                                                                                    | е Туре               | Zigbee DIM    | Locked | ce Type Z          | igbee DIM | Unlock it | 0 | Max level<br>Min level      |
| ining curve     Log gamma 18       ining curve     Log gamma 18       or state     On       ff transition time     0.0s       ke Pairing     Enable       Do off transition time     0.0s       Enable Pairing     Enable Pairing       Enable Pairing     Enable Pairing       Enable Pairing     Enable Pairing       Enable Pairing     Enable Pairing       Enable Pairing     Enable Pairing                                                                                                    | uct ld               | 0x02000001    | Prod   | uct ld 0x          | 02000001  |           | 0 | Power on le<br>System faile |
| er on state On Dimming curve Log gamma 1.8 > er on state On Dimming curve Log gamma 1.8 > er on state On On Power on state On > er Pade rate fransition time 0.0s er Pairing Enable On off transition time 0.0s > Enable Pairing Enable Con off transition time 0.0s > Enable Pairing Enable Con off transition time 0.0s > Enable Pairing Enable Pairing Enable Pairing Enable Pairing Enable Pairing Enable Pairing Enable Pairing Enable Pairing Enable Pairing Enable Pairing Enable Pairing Enable Pairing Enable Pairing Enable Pairing Enable Pairing Enable Pairing Enable  | ming curve           | Log gamma 1.8 | Targe  | et current 51      | 00.0mA >  |           | 0 | Short addre                 |
| transition time 0.0s Power on state 0.0 > Power on state 0.0 > Power on state 0.0 > Pairing Enable 0 on off transition time 0.0s ><br>m current compensation 20.00% Enable Pairing Enable > Power on state 0.00 > Power on state 0.0s > Power on state 0.0s > Power on st | on state             | On            | Dimn   | ming curve Log gan | nma 1.8 > |           | 0 | Fade time                   |
| e Pairing Enable On off transition time 0.0s > On off transition time 0.0s > On off transition 0.00 > On off transition 0.00 >  | f transition time    | 0.0s          | Powe   | er on state        | On >      |           |   | Fade rate                   |
| imum current compensation 20.00% Enable Pairing Enable > • • • • • • • • • • • • • • • • • •                                                                                                    | able Pairing         | Enable        | On of  | ff transition time | 0.0s >    |           | 0 | Scenes                      |
| ensite     comparisation     comparisation     comparisation     comparisation     comparisation                                                                                                    | imum current compens | ation -20.00% | Enab   | le Pairing         | Enable >  |           | 0 | Target curren               |
|                                                                                                    |                      |               |        |                    | 0.00 7    |           | 0 | Low side cur                |
|                                                                                                    | Set All Attrib       | outes         |        | Set All Attributes |           |           |   | Unselect All                |

Note: 1. You have to unlock the device then do some settings

2. Only when the corresponding function is selected, the function interface will be displayed.

Power-on state

Fade time

1.0s

#### Step 4: Few parameter interface, you can choose the setting based on your requirements.

| Κ                 | Zigbee 12W Dim 🗗  | Target current |                        | 500.0mA > |  |
|-------------------|-------------------|----------------|------------------------|-----------|--|
| Device Type       | Zigbee DIM        |                |                        |           |  |
| Product Id        | 0×02000001        | Cancel         | Target current         | Save      |  |
| Options           | >                 |                |                        |           |  |
| Target current    | 500.0mA >         | 5000           |                        | 500.0mA   |  |
| Dimming curv      | e Log gamma 1.8 > | Value range 10 | 00 50000               | 1-0.111A  |  |
| Power on state    |                   | value range Tu | ue range 1000-50000    |           |  |
| Power on state    | e 017             |                |                        |           |  |
| On off transition | on time 0.0s >    | Target C       | Target Current setting |           |  |
| Enable Pairing    | Enable >          | Ū.             |                        |           |  |

|                         | Cancel    | Enable Pairing     |      |
|-------------------------|-----------|--------------------|------|
| Pairing                 | Enable    |                    | ~    |
| i anng                  | Ignore    |                    |      |
|                         |           |                    |      |
|                         |           |                    |      |
|                         | Cancel    | Minimum current co | Save |
| Current<br>Compensation | 10000     |                    | 0.00 |
|                         | Value ran | ge 5000-20000      |      |

Value range 0-65535

Minin

Off

On

Latest

10

#### Step 5: After setting, please save the selected configuration via NFC and power on the device.

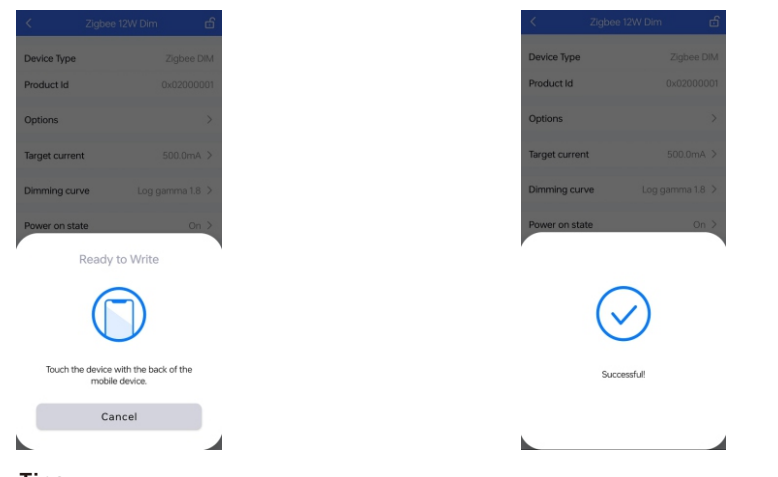

# Tips

- 1. NFC function doesn't require any power driver.
- 2. Many functions can be configured by NFC. Kindly check your desired functions.
- 3. You can create a default profile with the "+" button.

# **Wiring Diagram**

#### Application 1 (Without PUSH)

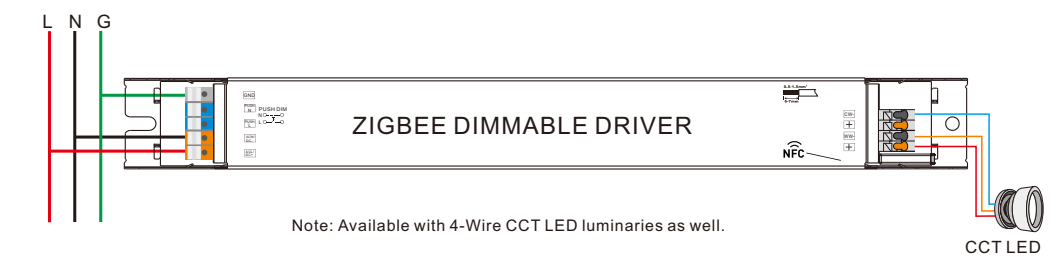

#### Application 2 (With PUSH)

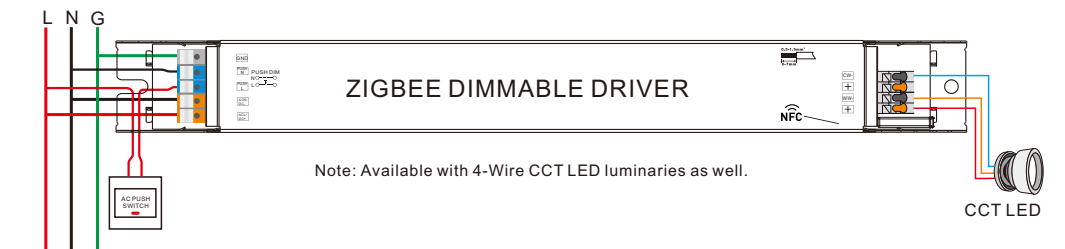

### **AC Push Function**

#### 1) Click the button to switch ON/OFF

2) Press and hold down the button to increase or decrease light intensity to desired level and release it, then repeat the operation to adjust light intensity to opposite direction. The dimming range is from 1% to 100%.
3) Double click the button to switch between brightness mode and color temperature mode.

4) Press and hold down the button to change color temperature under color temperature mode.

# **Product Dimension**

### Without End Cap

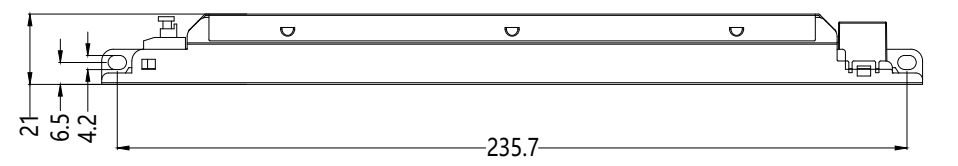

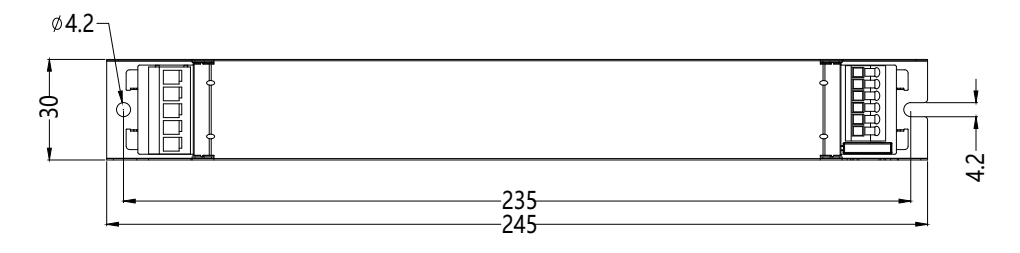

### With End Cap

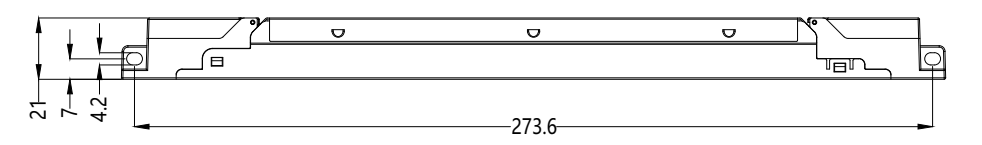

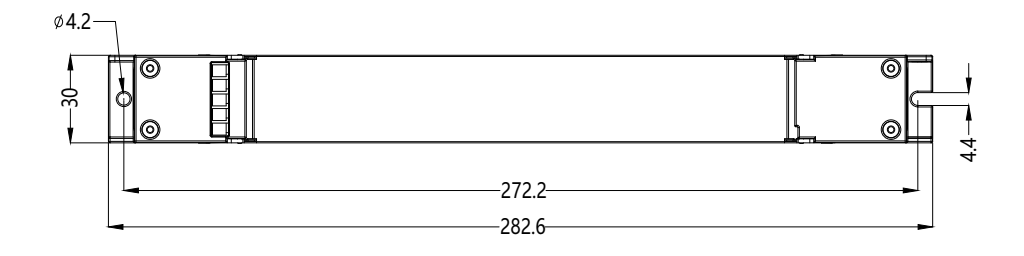

## **Operating window**

# Driver Performance

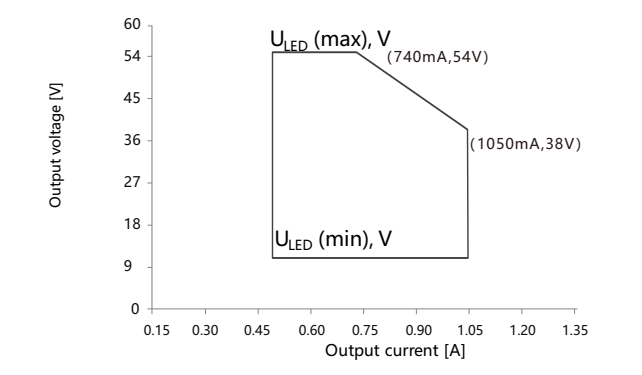

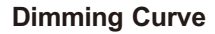

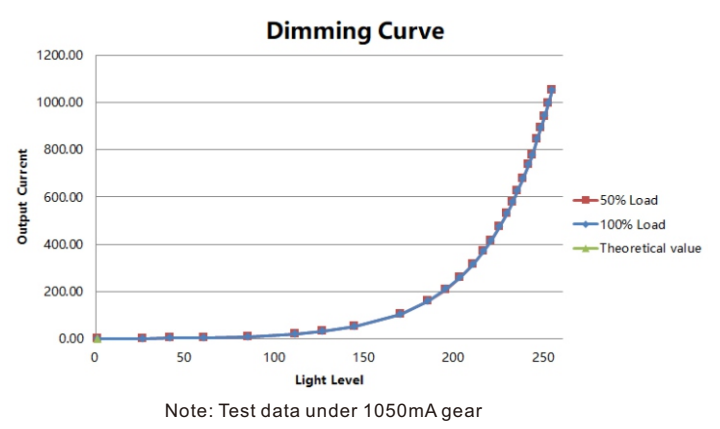

# **Driver Performance**

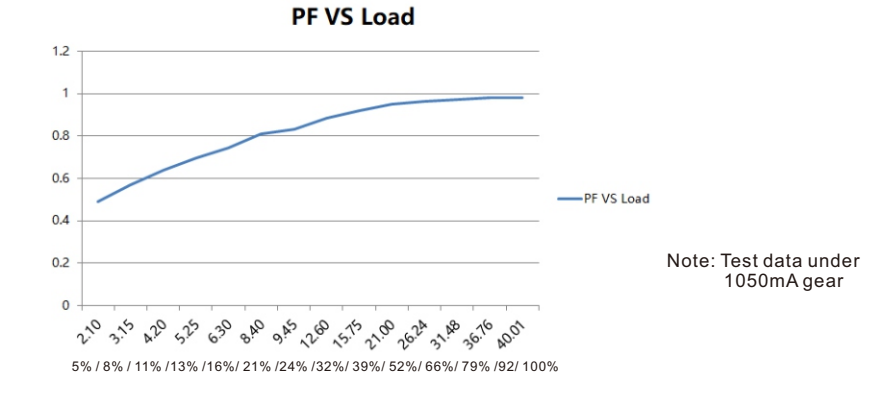

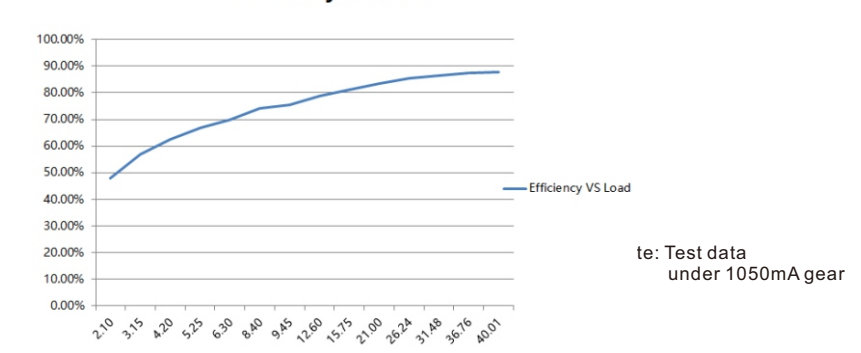

5% / 8% / 11% /13% /16% / 21% /24% /32% / 39% / 52% / 66% / 79% /92 / 100%

## Driver Performance

THD VS Load

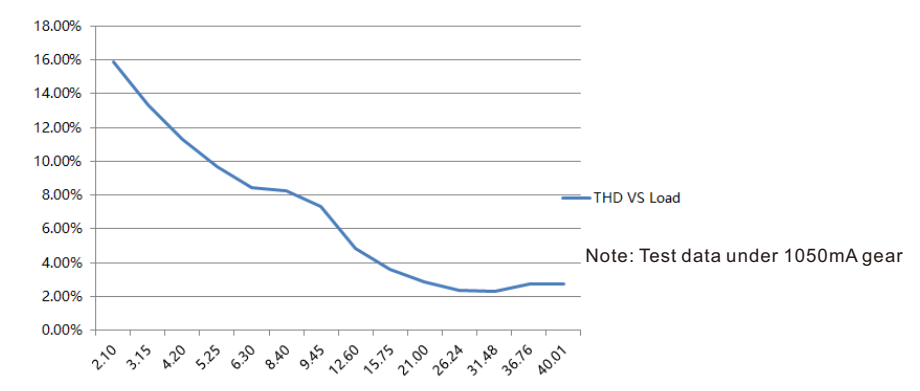

5% / 8% / 11% /13% /16% / 21% /24% /32% / 39% / 52% / 66% / 79% /92 / 100%

# **Expected Lifetime**

| Module Number              | Output current | Та       | 30 °C       | 40 °C       | 45 °C      | ••• | 60 °C      |
|----------------------------|----------------|----------|-------------|-------------|------------|-----|------------|
| SRPL-ZG9105N-40CC500-1050  | 500 – 1050 mA  | Tc       | 46 °C       | 55 °C       | 61 °C      | ••• | 90 °C(max) |
| SRPL-ZG9105N-40CCT500-1050 | 500 – 1050 mA  | Lifetime | > 100,000 h | > 100,000 h | > 80,000 h | ı   | > 30,000 h |

The LED driver is designed for a lifetime stated above under reference conditions. The relation of tc to ta temperature depends also on the luminaire design.

Efficiency VS Load

# **MCB Load Quantity**

I (A)

Ipeak

1/2 Ipeak

Δt

T (ms)

| Module Number              | lpeak | Twidth |     |     |     | Max | .qua | ntity | of L | ED D | river | per | мсв |     |     |     |     |
|----------------------------|-------|--------|-----|-----|-----|-----|------|-------|------|------|-------|-----|-----|-----|-----|-----|-----|
|                            |       |        | B10 | B13 | B16 | B20 | B25  | C10   | C13  | C16  | C20   | C25 | D10 | D13 | D16 | D20 | D25 |
| SRPL-ZG9105N-40CC500-1050  | 5.62A | 60µs   | 30  | 39  | 48  | 60  | 75   | 35    | 45   | 56   | 70    | 87  | 40  | 52  | 64  | 80  | 100 |
| SRPL-ZG9105N-40CCT500-1050 | 5.62A | 60µs   | 30  | 39  | 48  | 60  | 75   | 35    | 45   | 56   | 70    | 87  | 40  | 52  | 64  | 80  | 100 |

Note:

1. Those MCB parameters are based on ABB S200 series circuit breakers.

 ${\rm 2.For}\ different brands and models of miniature circuit breakers, the quantity of drivers will have difference.$ 

3.Please do not exceed the above-mentioned quantity during on-site installation, and the specific load quantity shall be subject to on-site installation.

4.When the installation environment temperature of MCBs exceeds 30°C or when multiple MCBs are installed side by side, the number of mounted drives will be reduced, which requires recalculation.

5.Type C MCB's are strongly recommended to use with LED lighting

## Update log

| Date      | Version | Update content  | Update by |
|-----------|---------|-----------------|-----------|
| 2024-3-26 | V1.0    | Initial Version | Romeo     |

Note: Subject to change without notice. Please contact us if you have any questions.